# ACCESSING YOUR "CALME TOE TABARNAK" ALBUM AFTER PLACING YOUR ORDER

1. DOWNLOAD THE FILE by clicking on the "Download" button after you finish placing your order OR in the confirmation email you will receive after placing your order.

## 2. Extract/Unzip Zipped Files - ON PC

When you extract files from a zipped folder, a new folder with the same name is created which contains the files. The compressed (zipped) version also remains.

- 1. Right-click the zipped folder saved to your computer.
- 2. Choose "Extract All..." (an extraction wizard will begin).
- 3. Click [Next >].
- 4. Click [Browse...] and navigate to where you would like to save the files.
- 5. Click [Next >].
- 6. Click [Finish].

#### 3. Extract/Unzip Zipped Files - ON MAC

- Double click the zipped file
- Double-click on the zipped file to unzip any zipped file on your Mac.
- This will prompt the Archive Utility tool to unzip the files in the same folder the zipped file is in.
- Click appropriate icons to access the extracted files.
- Right-click the zipped file and open it with Archive Utility

#### Alternatively, you can right-click on the zipped folder. (STILL MAC)

- Select Open to unzip your file if Archive Utility is set as your default.
- If it's not, right-click and click Open With, and choose Archive Utility.
- Click appropriate icons to access the extracted files.

# 4. Extract/Unzip Zipped Files - ON APPLE DEVICES

a. https://support.apple.com/en-ca/102532

## 5. Extract/Unzip Zipped Files - ON ANDROID DEVICES

a. https://support.google.com/files/answer/9048509?hl=en

Hope that helped!

Nir